## 数据库使用说明

数据库地址: https://hsbk.yau.edu.cn:8443/red

一、下载安装"红色报刊阅读器"

1 在浏览器地址栏输入: https://hsbk.yau.edu.cn:8443/red

|    | ø   | 证书错误         |             |      | >    | ( +   |             |                    |                |           |      |        |         |       |      |    |       |            |        | Ϋ́      | -        | ٥  | $\times$ |
|----|-----|--------------|-------------|------|------|-------|-------------|--------------------|----------------|-----------|------|--------|---------|-------|------|----|-------|------------|--------|---------|----------|----|----------|
| <  | >   | $\mathbf{C}$ | $\triangle$ | ü    | E书风险 | https | //hsbk.     | /au.edu.cn/        |                | + >       | ~    | 0. 官兵  | 与印军对峙细  | τ Q   | •    | λ. | 译 -   | <b>1</b> - | ø -    |         | <b>_</b> | 5• | $\equiv$ |
| 含收 | 藏 • | ] 手机地        | 藏夹          | 🗅 京东 | 🗋 游я | 戈大全   | <b>G</b> 谷歌 | 🛃 网址大全             | 0.360搜索        | ⑥ 游戏。     | 中心   | 🚾 【第五套 | 👂 [高清]第 | 😵 爱课程 | 👂 李玫 | 瑾家 | 📸 [图文 | )怎 🚦       | 11 模特基 | 間 9 MyS | QL »     |    |          |
|    |     |              |             |      |      |       |             |                    |                |           |      |        |         |       |      |    |       |            |        |         |          |    |          |
|    |     |              |             |      |      |       |             |                    |                |           |      |        |         |       |      |    |       |            |        |         |          |    |          |
|    |     |              |             |      |      |       |             |                    |                |           |      |        |         |       |      |    |       |            |        |         |          |    |          |
|    |     |              |             |      |      |       | 您           | 与该网                | 站的译            | 接る        | 下是   | 私密     | 车接,     | 存在著   | 安全國  | 急見 | 員。    |            |        |         |          |    |          |
|    |     |              |             |      |      |       |             |                    |                |           |      |        |         |       |      |    |       |            |        |         |          |    |          |
|    |     |              |             |      |      |       | 攻击<br>停止    | 者可能会试!<br>访问该页面。   | 图窃取您的信<br>了解详情 | 息(例如      | : 密码 | 3、通讯内容 | 容或信用卡信  | 息)。为避 | 免您的信 | 息失 | 窃,建议  | 您          |        |         |          |    |          |
|    |     |              |             |      |      |       | 您访<br>;     | 问的网址是:h<br>下再拦截该网站 | ttps://hsbk.ya | u.edu.cn/ |      |        |         |       |      |    |       |            |        |         |          |    |          |
|    |     |              |             |      |      |       | <u>忽</u> 眠  | 警告, 继续)            | <u>方问</u>      |           |      |        |         | 高级    |      | ¥  | 闭页面   |            |        |         |          |    |          |
|    |     |              |             |      |      |       |             |                    |                |           |      |        |         |       |      |    |       |            |        |         |          |    |          |
|    |     |              |             |      |      |       |             |                    |                |           |      |        |         |       |      |    |       |            |        |         |          |    |          |
|    |     |              |             |      |      |       |             |                    |                |           |      |        |         |       |      |    |       |            |        |         |          |    |          |
|    |     |              |             |      |      |       |             |                    |                |           |      |        |         |       |      |    |       |            |        |         |          |    |          |

## 2. 点击下载浏览器

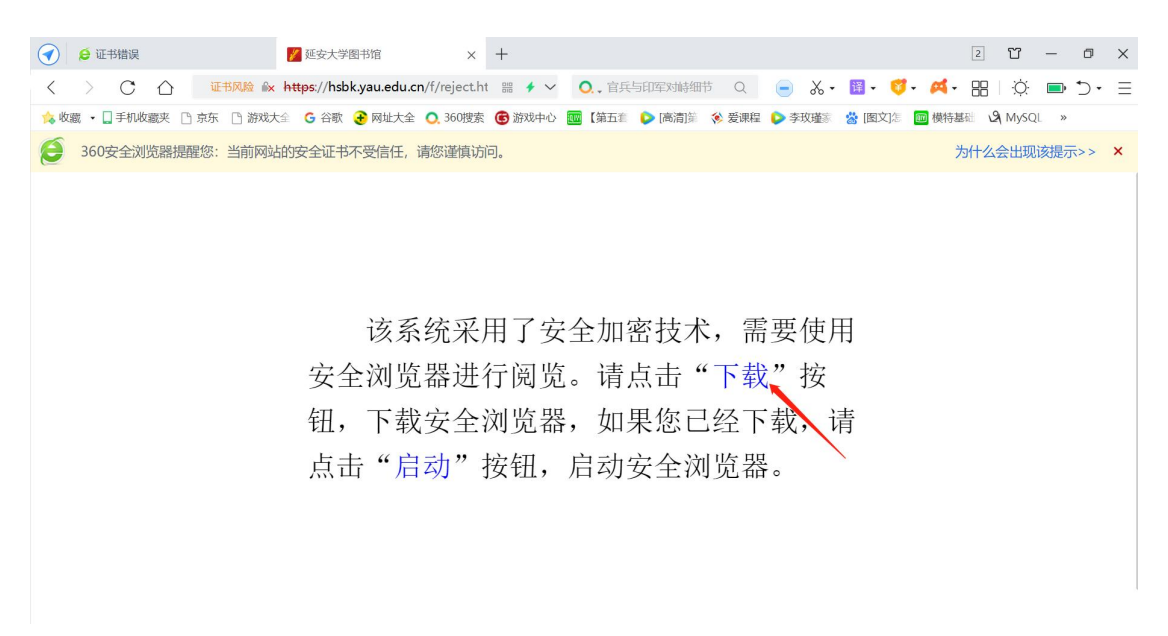

| 网址: | https://hsbk.yau.edu.cn/profile/sof | tware/%E7%BA%A2%E | 8%89%B2  |
|-----|-------------------------------------|-------------------|----------|
| 名称: | 红色报刊阅读器安装程序.exe                     |                   | 59.78 MB |
| 到:  | D:\360Downloads\传统文献                | 剩: 77.64 GB       | 浏览       |

3. 安装浏览器

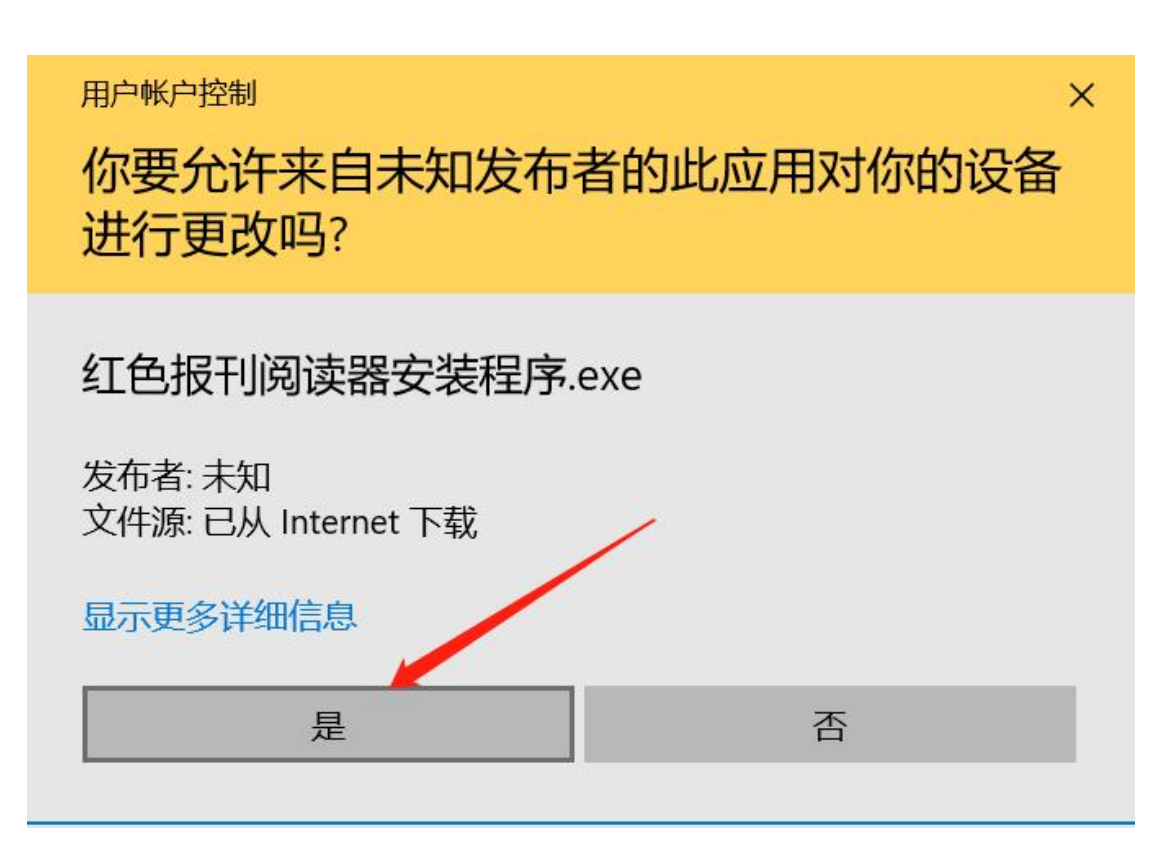

选择是,安装浏览器

| 💕 安装 - 红色报刊阅读器                                                                                                    | -               |                  |                    | $\times$ |
|----------------------------------------------------------------------------------------------------|-----------------|------------------|--------------------|----------|
| 选择目标位置<br>您想将红色报刊阅读器安装在什么地方?                                                                                                    |                 |                  |                    |          |
| 📕 安装程序将安装 红色报刊阅读器 到下列文件夹中。                                                                                                    |                 |                  |                    |          |
| 单击"下一步"继续。如果您想选择其它文件夹,单击"浏览"。                                                                                                    |                 |                  |                    |          |
| C:\Program Files (x86)\Osmium                                                                                                    |                 | 浏货               | t <mark>(R)</mark> |          |
|                                                                                                    |                 |                  |                    |          |
|                                                                                                    |                 |                  |                    |          |
|                                                                                                    |                 |                  |                    |          |
|                                                                                                    |                 |                  |                    |          |
| 至少需要有 176.6 MB 的可用磁盘空间。                                                                                                    |                 |                  |                    |          |
|                                                                                                    | 下一步( <u>N</u> ) | >                | 取消                 |          |
|                                                                                                    |                 |                  |                    |          |
| 🕞 安装 - 红色报刊阅读器                                                                                                    | e.              |                  |                    | ×        |
| ☞ 安装 - 红色报刊阅读器<br>选择附加任务<br>您想要安装程序执行哪些附加任务?                                                                                                    | 2               |                  |                    | ×        |
| ☞ 安装 - 红色报刊阅读器<br>选择附加任务<br>您想要安装程序执行哪些附加任务? 选择您想要安装程序在安装 红色报刊阅读器 时执行的附加/                                                                                                    | 任务,然后单          |                  | 口<br>(<br>少"。      | ×        |
| <ul> <li>         · ● 安装 - 红色报刊阅读器         · 选择附加任务         · 您想要安装程序执行哪些附加任务?         · 选择您想要安装程序在安装 红色报刊阅读器 时执行的附加         · Create Shortcuts:         ·         ·         ·</li></ul>                                                                                                    | 任务,然后单          | _<br>一           | 口<br>步"。           | ×        |
| <ul> <li>         ·          ·          ·</li></ul>                                                                                                    | 任务,然后单          | —<br>击"下—        | 口<br>【<br>步"。      | ×        |
| <ul> <li>         · J 会装 - 红色报刊阅读器         · 选择附加任务         · 您想要安装程序执行哪些附加任务?         · 选择您想要安装程序在安装 红色报刊阅读器 时执行的附加         · Create Shortcuts:         <ul> <li>■ All             <li>✓ Desktop             <li>Startmenu Programs</li> </li></li></ul> </li> </ul>                                                                                                    | 任务,然后单          | _<br>一不"击        | 口<br>"步"。          | ×        |
| <ul> <li>         · J 会装 - 红色报刊阅读器         · 选择附加任务         · 您想要安装程序执行哪些附加任务?         · 选择您想要安装程序在安装 红色报刊阅读器 时执行的附加         · Create Shortcuts:         · □ All         · ☑ Desktop         □ Startmenu Programs         · □ Startmenu Programs         · □ Startmenu Program         · □ Startmenu Program         · □ Startmenu Program</li></ul> | 任务,然后单          | —<br>击"下—        | 一步"。               | ×        |
| <ul> <li>         · 受 安装 - 红色报刊阅读器         · 选择附加任务         · 您想要安装程序执行哪些附加任务?         · 选择您想要安装程序在安装 红色报刊阅读器 时执行的附加         · Create Shortcuts:         <ul> <li>■ All</li> <li>☑ Desktop</li> <li>□ Startmenu Programs</li> </ul> </li> </ul>                                                                                                    | 任务,然后单          | _<br>击"下一        | 口<br>"步"。          | ×        |
| <ul> <li></li></ul>                                                                                                    | 任务,然后单          | _<br>击"下一        | 步"。                | ×        |
| <ul> <li></li></ul>                                                                                                    | 任务,然后单          | 一<br>击"下一        | 一步"。               | ×        |
| <ul> <li>      安装 - 红色报刊阅读器     选择附加任务     您想要安装程序执行哪些附加任务?  </li> <li>      选择您想要安装程序在安装 红色报刊阅读器 时执行的附加  </li> <li>      Create Shortcuts:  </li> <li>      All  </li> <li>      Oesktop  </li> <li>      Startmenu Programs  </li> </ul>                                                                                                    | 任务,然后单          | —<br>一<br>一<br>一 | 一步"。               | ×        |

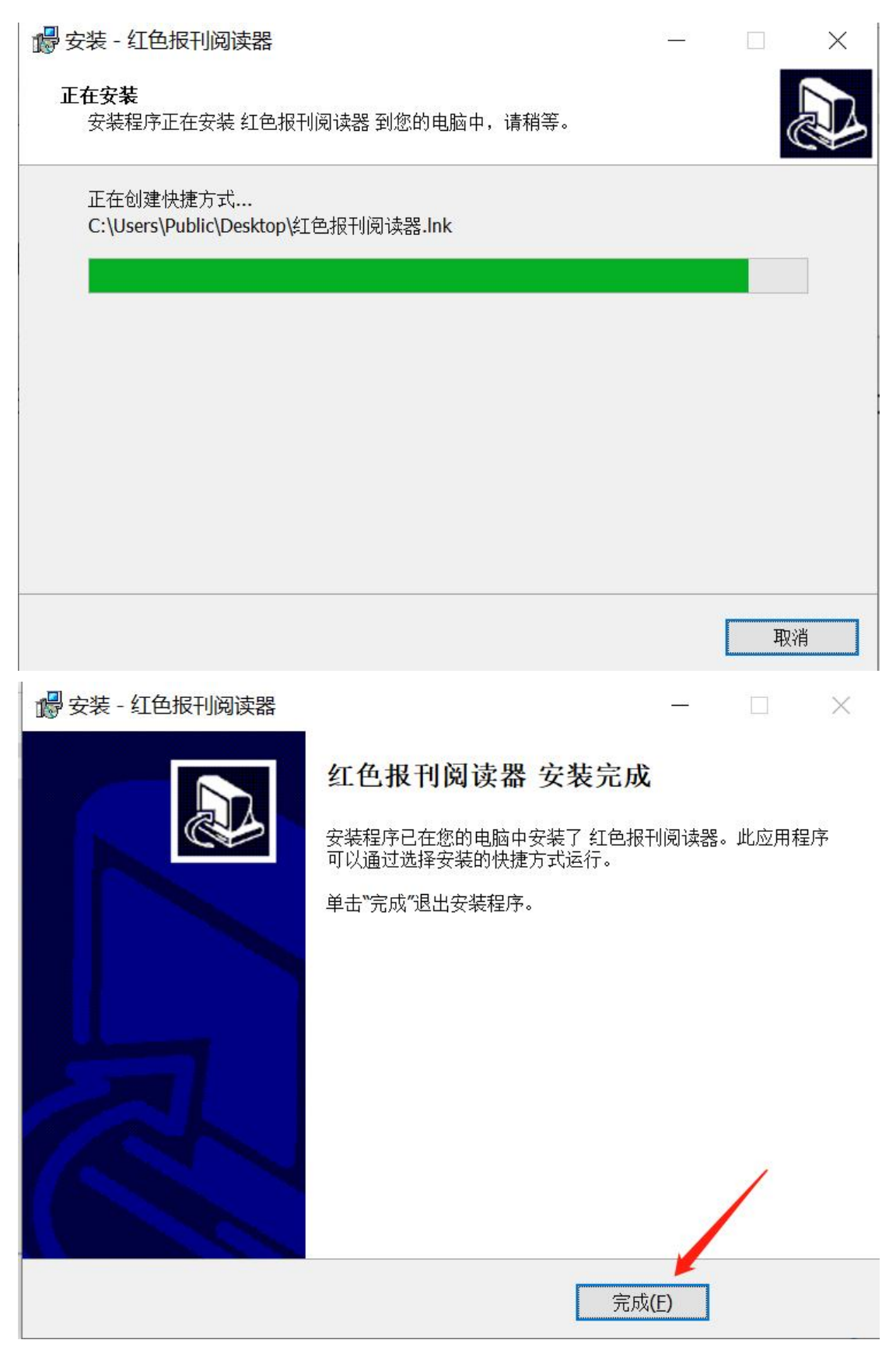

- 二、登录
- 1. 双击红色报刊阅读器

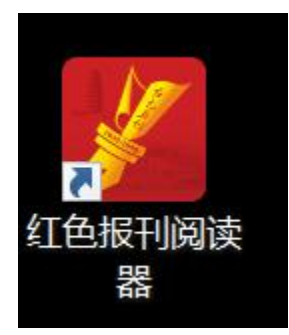

2. 输入网址: https://hsbk.yau.edu.cn:8443/red

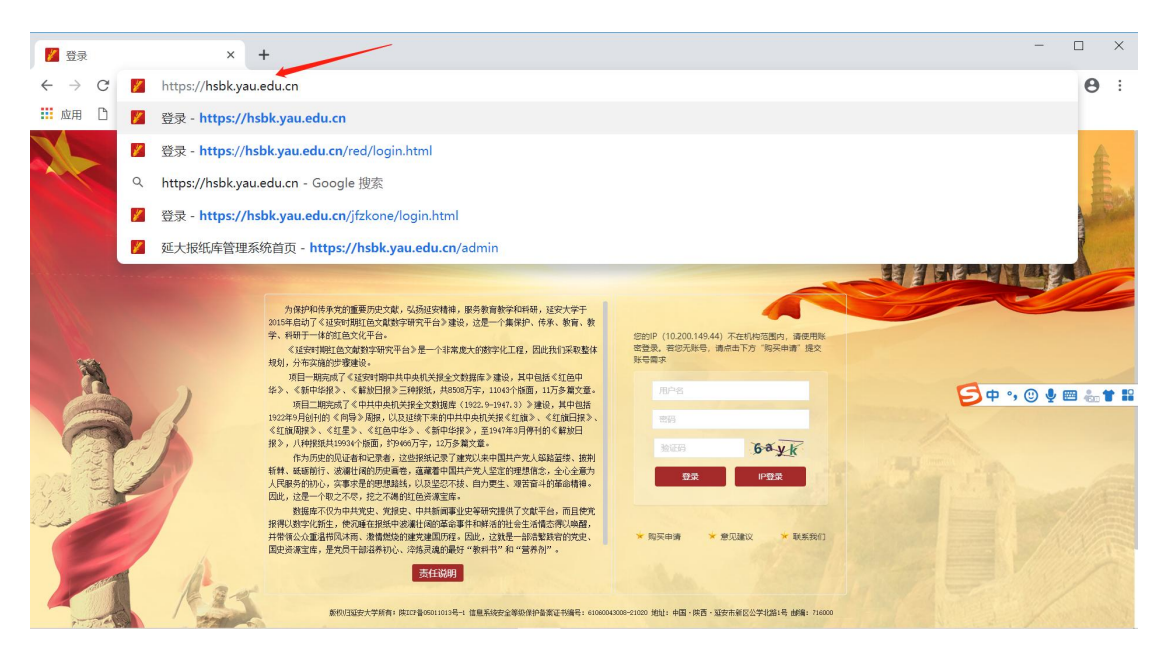

3. 个人账户,输入用户名、密码、验证码,点击"登录"即可

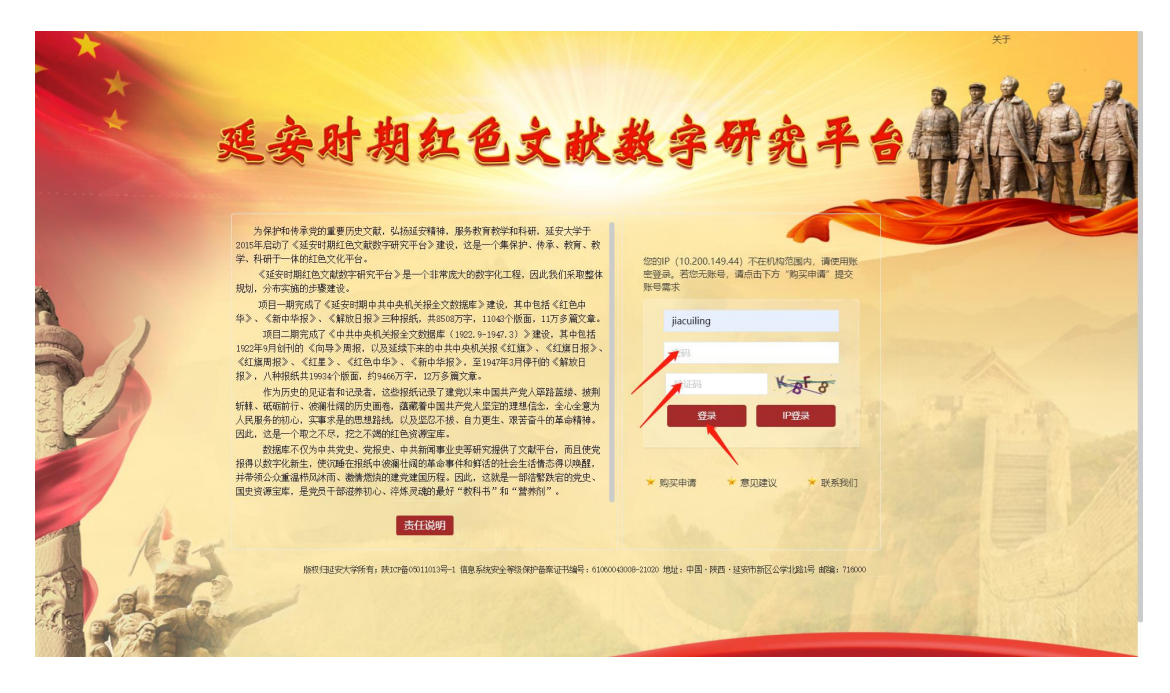

如果是机构用户,直接点击"IP"登录即可。

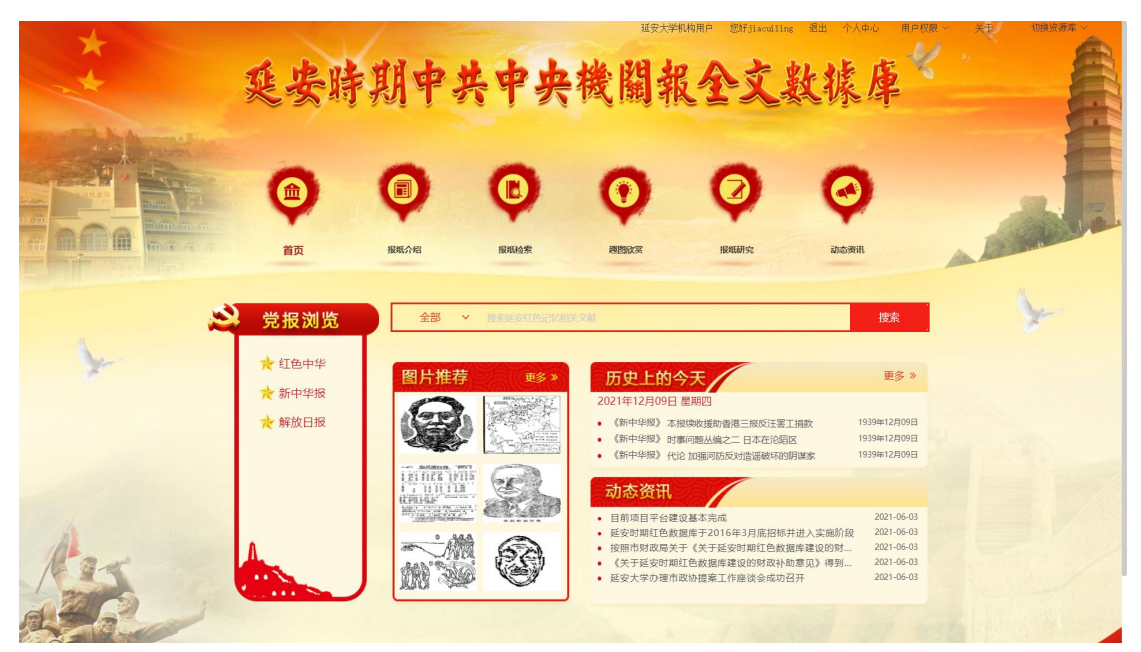

三、进入数据库页面,通过图文对照功能,进行阅读和考证

1. 点击"切换资源库",可根据购买权限,选择不同的资源库

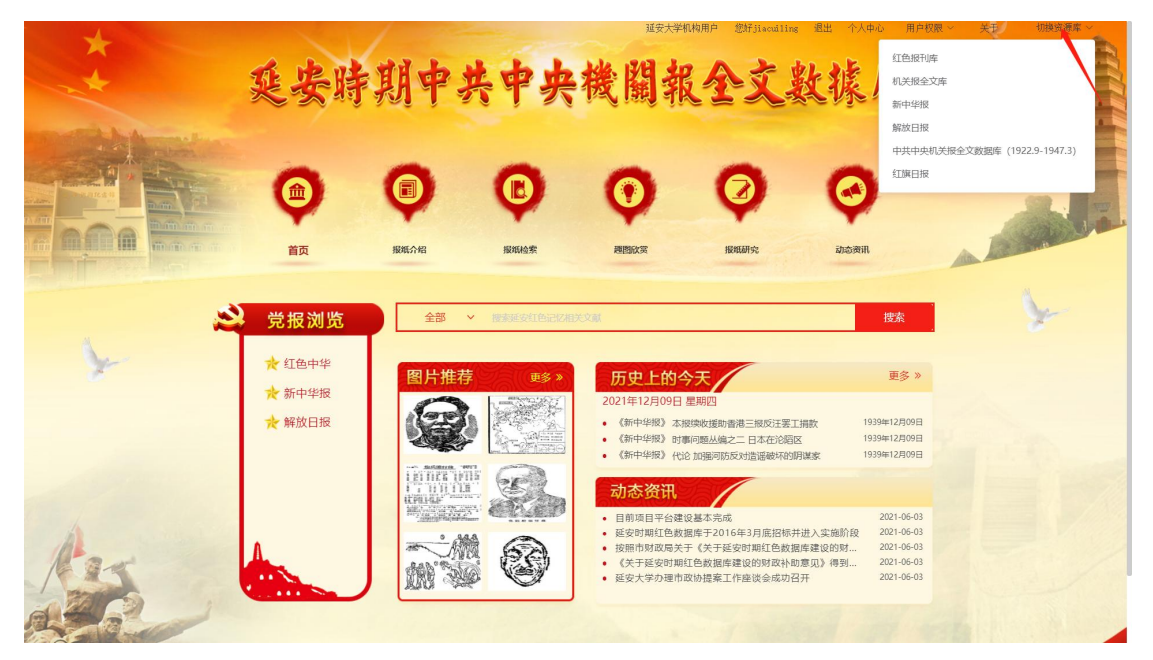

2. 点击"个人中心",可进行用户信息及密码修改等

| **     | 延安時           | 期中         | 共中央             | 機關非        | nhad Effication | 數據庫      | APRE X (BRAR) |
|--------|---------------|------------|-----------------|------------|-----------------|----------|---------------|
|        |               |            | <b>KRIELARE</b> |            |                 |          |               |
|        | 用户中心          | 100071761  | 1004010276      | KEELDINGS. | 10,000175       | ababoene |               |
|        |               | 欢迎您ljia    | cuiling         |            |                 |          |               |
|        | 用产名glaculling | 用户信息       | 3               |            |                 |          |               |
|        | 用户信息          | 所属机机       | 勾: 延安大学         |            |                 |          |               |
|        | 修改信息          | 性别: 3      | 攵               |            |                 |          |               |
| 1      | 修改密码          | 姓名: j      | iacuiling       |            |                 |          |               |
| Ster - | 浏览记录          | 电活:<br>邮箱: |                 |            |                 |          |               |

3. 点击左侧导航栏中的报纸名称,可进行报纸浏览。

| *     | 延安時                               | 期中共                                          | 中央              | 機關報                                                                                | ANN Cotiling                                                         | ·····································                                        |   |
|-------|-----------------------------------|----------------------------------------------|-----------------|------------------------------------------------------------------------------------|----------------------------------------------------------------------|------------------------------------------------------------------------------|---|
|       | (m)<br>首页                         | (D)<br>IBMAAR                                | <b>I</b> ERAA会来 | <b>Reserve</b>                                                                     | <b>RANNER</b>                                                        | орана<br>Преда                                                               |   |
| *     | <ul> <li>党报浏览</li> <li></li></ul> | 全部 ∨ 図片推荐 ○○○○○○○○○○○○○○○○○○○○○○○○○○○○○○○○○○ |                 |                                                                                    |                                                                      | 授生<br>更多 »<br>取 1939年12月00日<br>1939年12月00日<br>家 1939年12月00日<br>家 1939年12月00日 |   |
| And I |                                   |                                              | 3               | <ul> <li>医安切制机已数度</li> <li>按照市财政局关于</li> <li>《关于延安时期红</li> <li>延安大学办理市政</li> </ul> | 31年了2016年3月底月6时开班<br>=(关于延安时期红色数据库<br>生色数据库建设的财政补助意<br>2协提案工作座谈会成功召开 | 入失應別段 2021-06-03<br>建设的财 2021-06-03<br>见》得到 2021-06-03<br>2021-06-03         | 1 |

4. 左侧是报纸原图,可点击"查看大图",放大查看报纸原图,并通过"上一版"、"下一版"进行翻页。

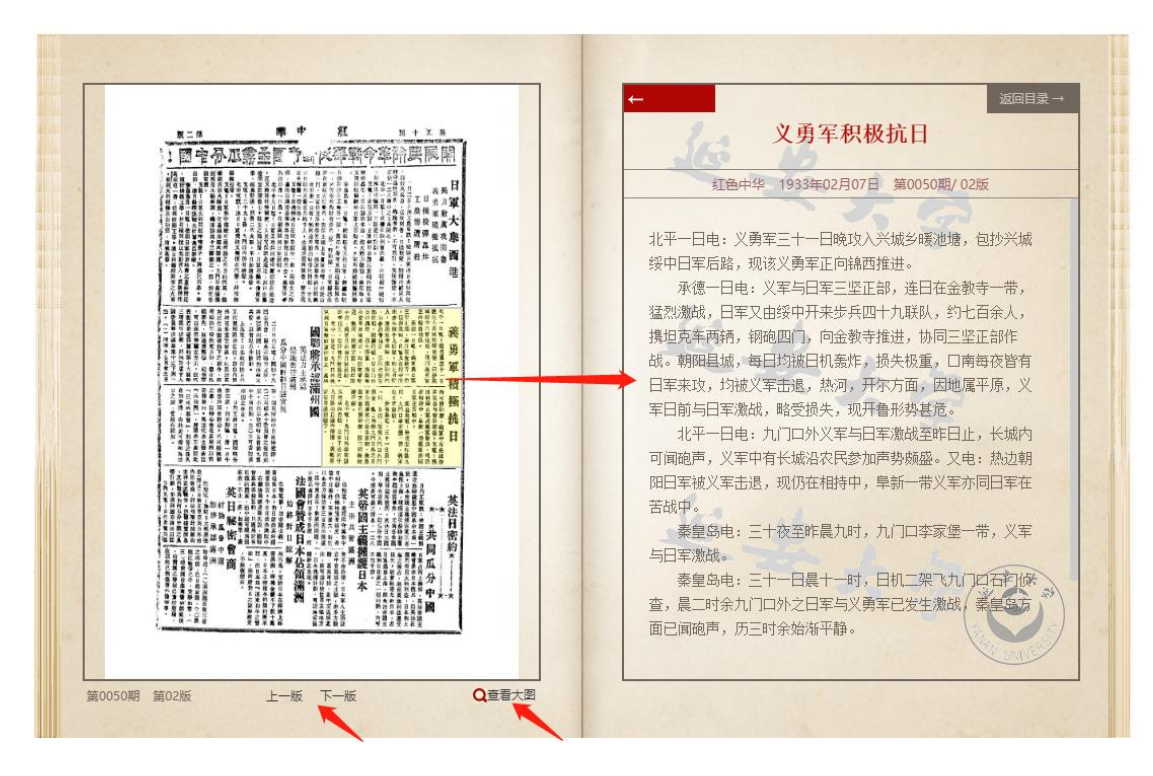

5. 点击左侧报纸原图中的热点,可右侧阅读对应的报纸全文。

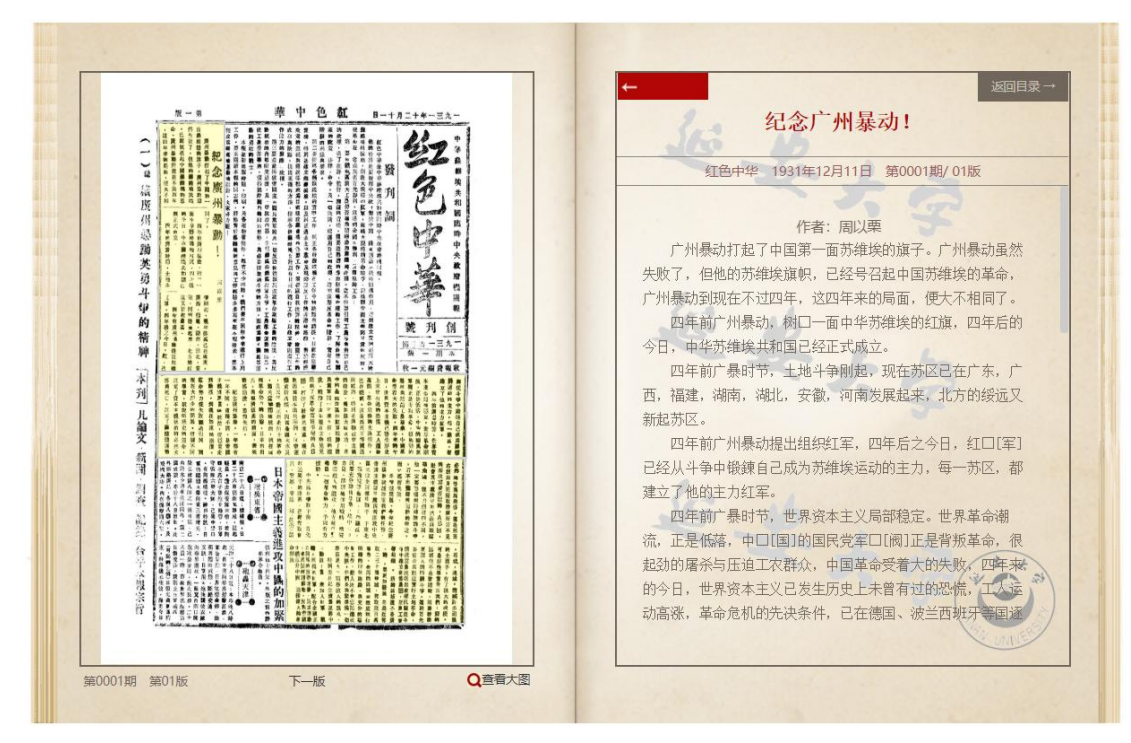

6. 点击"返回目录"

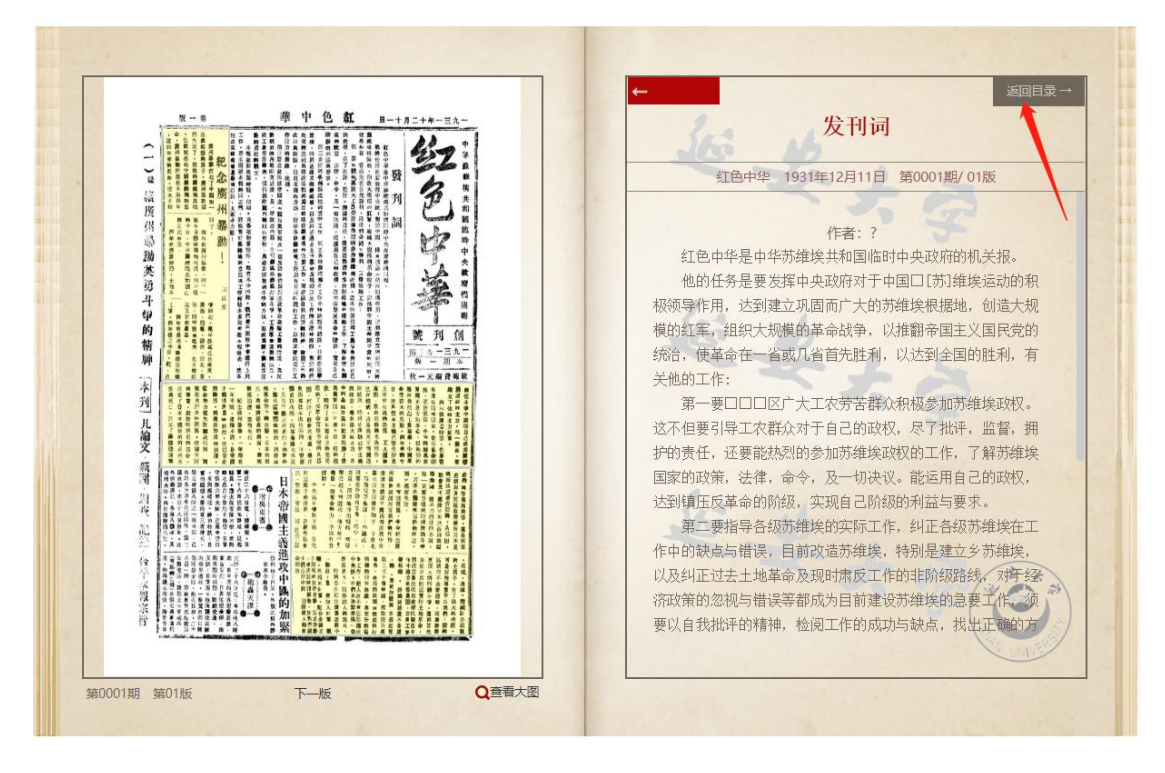

输入所要查询的期次,可选择"期"、"版"、"篇目",阅读报纸内容。

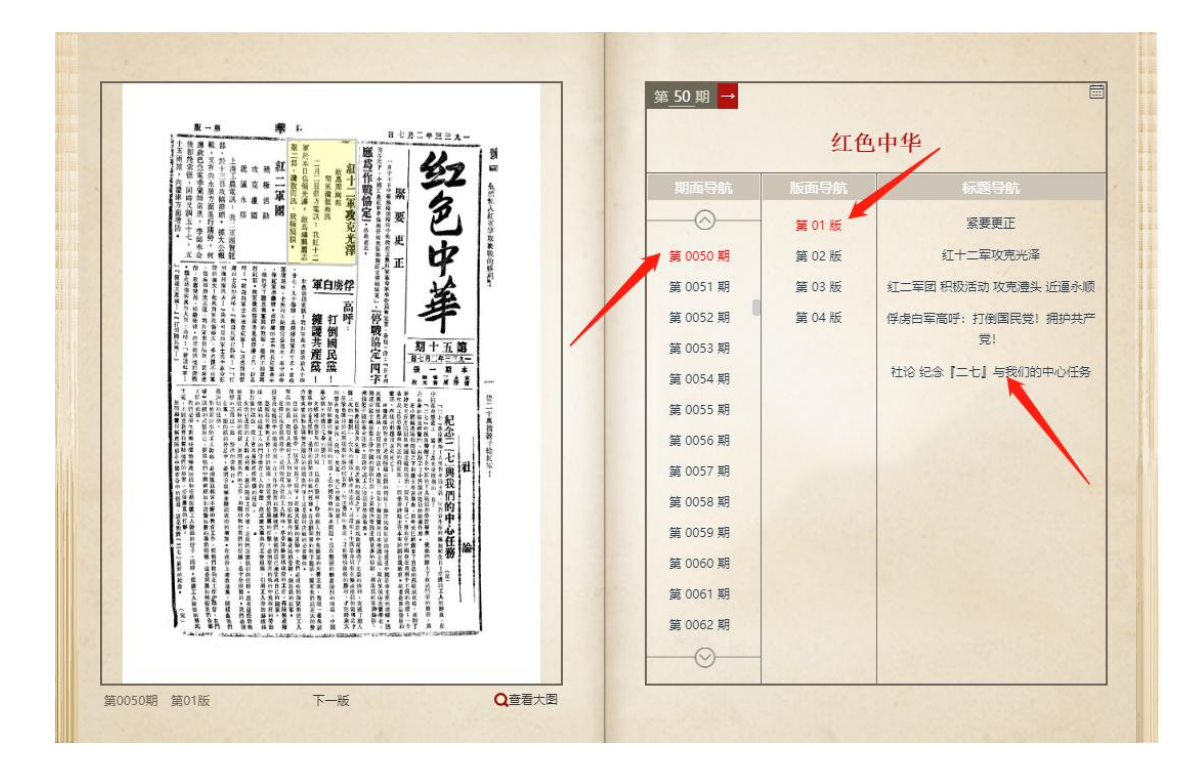

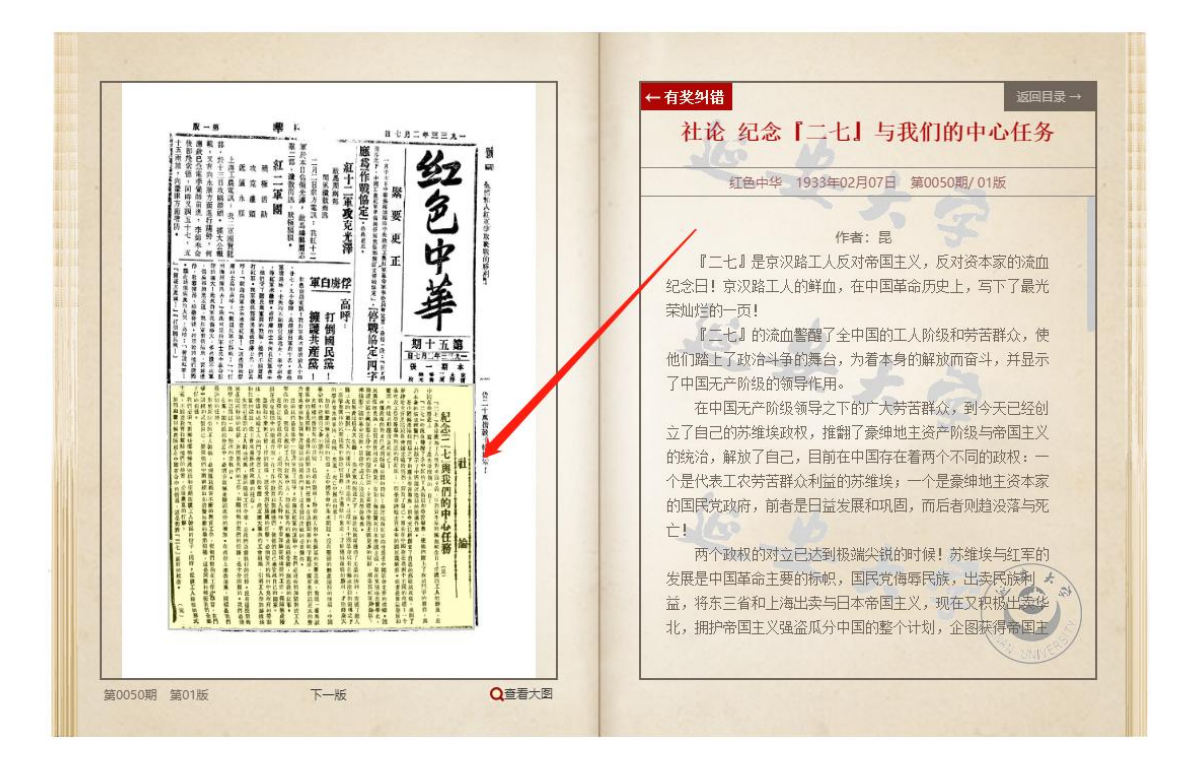

三、检索功能

 点击"报纸检索",可通过全文、题名、作者、主题词、关键词 进行检索。

|                  | 延去時期                                                    | 中共                                                               | ·中央機<br>© (                            | 間報                               |         | 1 <sup></sup>  | ₩ <b>展</b>        | K · |
|------------------|---------------------------------------------------------|------------------------------------------------------------------|----------------------------------------|----------------------------------|---------|----------------|-------------------|-----|
| AAAA MIIIM DAAAA | 首页 报纸介绍                                                 | 1                                                                | 报纸检索 進                                 | 剧政策                              | 服纸研究    |                | 动态资讯              |     |
|                  | 检索聚类<br>● 分类导航                                          | <ul> <li>★ 当前位置:</li> <li>全部 ~</li> <li>列</li> <li>全部</li> </ul> | <u>前页 &gt; 报纸检索</u><br>  毛澤东           |                                  | 检索      | 级检索 🛛 8        |                   |     |
|                  | <ul> <li>● 紅色中华(7247)</li> <li>● 新中华报(10821)</li> </ul> | <b>1</b> ±文                                                      | 228                                    | 作者                               | 报纸名称    | 时间 🗸           | 阅读                |     |
|                  | 解放日报(94651)                                             | 題名                                                               | 8上共产党干到成                               |                                  | 解放日报    | 1947-03-27     | 点击阅读              |     |
|                  | • 年份导航                                                  | 主题词                                                              | 农民集会 彻底清算反动地主集团                        |                                  | 解放日报    | 1947-03-27     | 点击阅读              |     |
|                  |                                                         | 关键词                                                              | 家 管线音像边区 设立行加学校<br>至如中一线等谱统            |                                  | 解放日报    | 1947-03-27     | 成击阀袭              |     |
|                  | /                                                       |                                                                  | 华东城故军歼救比例                              |                                  | 解放日报    | 1947-03-27     | 点击网族              |     |
| All h            |                                                         | <b>包肉</b> 物而)                                                    | 新击战如火如荼 广大农村仍在我手                       |                                  | 解放日报    | 1947-03-27     | 点击网族              |     |
| Rar              |                                                         |                                                                  | 辽北我军光观长岭                               |                                  | 解放日报    | 1947-03-27     | 点击阅读              |     |
|                  |                                                         | 解放军总统                                                            | 影发育人谈话 委開助用某必然失败                       |                                  | 解放日报    | 1947-03-27     | 点击阅读              |     |
| A A              | and the                                                 | 定侵之役                                                             | 121字等年八回\$P\$《季加人风解放车<br>人民功臣 黃魯蒙创造报功单 |                                  | 解放日报    | 1947-03-27     | 原击例族              |     |
|                  | 新校/····································                 | 百页                                                               |                                        | 11274 下一页<br>Onion <u>我们</u> ,中国 | *0 2144 | 共 11274 页共 11. | 2736 集记录<br>21600 |     |

2. 高级检索

|       | 延安時期中                                                                                                    | 中共中央機關報金                                                 | to Efficience EE 17    |        |
|-------|----------------------------------------------------------------------------------------------------|----------------------------------------------------------|------------------------|--------|
|       | <ul> <li>(1)</li> <li>(1)</li></ul> | ● MRG2案: NTL> ROUGE                                      | <b>СС</b><br>2025/2011 | A Real |
|       |                                                                                                    | 高级检索                                                     | 普通检索                   |        |
|       | • 红色中华(7247)                                                                                                    | 报纸种类选择 講法許学                                              |                        |        |
|       | 新中华报(10821)                                                                                                    | 全文 • 调输入                                                 | +                      |        |
|       | ● 解放日报(94651)<br>● 年份导航                                                                                                    | AND Y 全文 Y 新输入                                           | -                      |        |
|       |                                                                                                    | 1989: 南原社家多小多社社家村重要務局所を開始: SEANDEOR-5CE: (ANDEOR)+<br>年份 |                        |        |
|       |                                                                                                    |                                                          |                        |        |
| Also. |                                                                                                    | 10 万年日期 200     11 法項日期 215                              |                        |        |
|       | 新的日廷使大学新闻:陕江2省(46011013年                                                                                                    | 的是一组 做意系统使全姿的特异型发花和描音;elecorescon-friton 约约:由语,说道,文字的发展在 | 2公宗北第1号 朝史: 716000     |        |

四、主题分类浏览:可通过主题分类,浏览某一主题的报纸内容

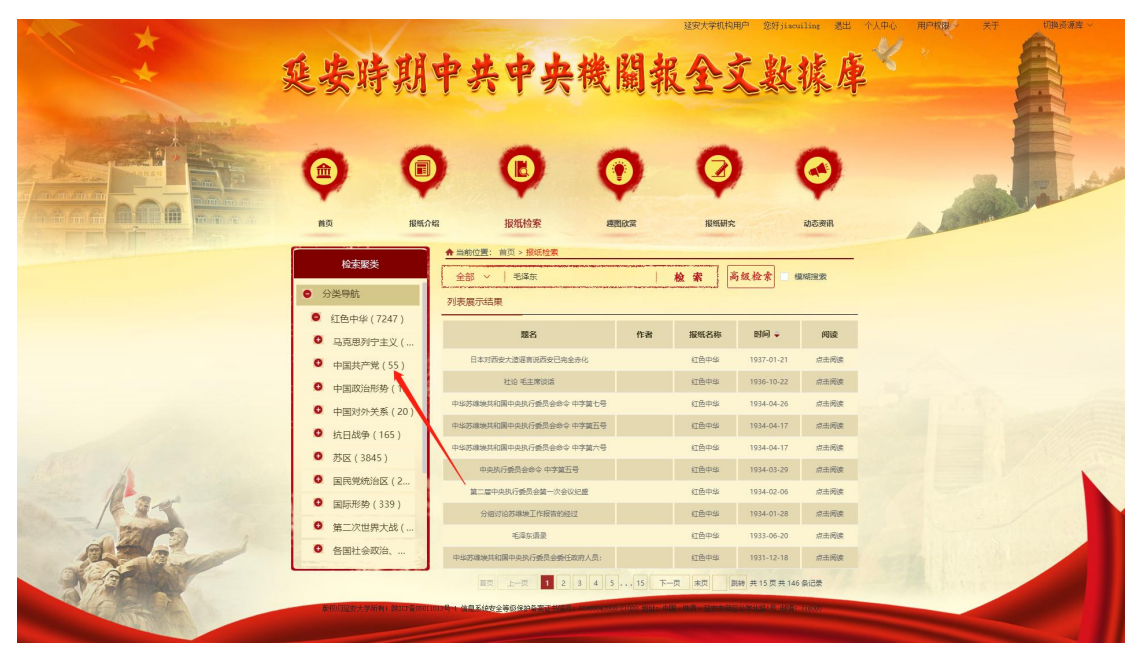

年份导航:可通过年份选择阅读某一年份的报纸内容

|                                       | 延安時期                                            | 中共中央機                                                                       | 關報全                          | ·文数               | willing 選出                                                                                 |                                                                                                    |
|---------------------------------------|-------------------------------------------------|-----------------------------------------------------------------------------|------------------------------|-------------------|--------------------------------------------------------------------------------------------|----------------------------------------------------------------------------------------------------|
|                                       |                                                 | ) (1) (1) (1) (1) (1) (1) (1) (1) (1) (1                                    | <b>)</b>                     | <b>2</b> )        | <b>(</b><br>)<br>()<br>()<br>()<br>()<br>()<br>()<br>()<br>()<br>()<br>()<br>()<br>()<br>( |                                                                                                    |
|                                       | <b>检索服</b> 类<br>● 分类导航                          | <ul> <li>▲当前位置: 首页 &gt; 报纸检索</li> <li>全部 ∨   毛達东</li> <li>列表展示结果</li> </ul> | 检索                           | 高级检索              | 模相投票                                                                                       |                                                                                                    |
|                                       | <ul> <li>● 年份号航</li> <li>● (75.4.0.)</li> </ul> | 题名                                                                          | 作者 报纸名                       | 称 时间 🗸            | 间读                                                                                         |                                                                                                    |
|                                       | <ul> <li>● 1931(46)</li> </ul>                  | 日本对西安大道语言说西安已完全亦化                                                           | 红色中                          | HA 1937-01-21     | 点击网袭                                                                                       |                                                                                                    |
|                                       | 0 1932 (1444)                                   | 社论 毛主席谈话                                                                    | 红色中                          | us 1936-10-22     | 点击网族                                                                                       |                                                                                                    |
|                                       | 0 1933 (3081)                                   | 中华苏建境共和国中央执行委员会命令中字簧七号                                                      | 红色中                          | 1934-04-26        | 点击网家                                                                                       |                                                                                                    |
|                                       | 0 1934 (1824)                                   | 中华苏建筑共和国中央执行委员会命令 中字篆五号                                                     | 紅色中                          | 1934-04-17        | 点击网家                                                                                       |                                                                                                    |
|                                       | 0 1935 (92)                                     | 中华苏建筑共和国中央执行委员会命令中字篇六号                                                      | 紅色中                          | ±≱ 1934-04-17     | 点由网族                                                                                       |                                                                                                    |
| A A A A A A A A A A A A A A A A A A A | 9 1936 (708)                                    | 中央执行委员会命令 中字第五号                                                             | 紅色中                          | 1934-03-29        | 点也阅读                                                                                       |                                                                                                    |
| A and                                 | 0 1937 (53)                                     | 第二届中央执行委员会第一次会议纪委                                                           | 紅色中                          | ±≱ 1934-02-06     | 点击阀波                                                                                       |                                                                                                    |
|                                       | 5 新中华报(10834)                                   | 分组讨论苏棣埃工作报告的经过                                                              | 紅色中                          | 1934-01-28        | 点击阀表                                                                                       |                                                                                                    |
|                                       | <ul> <li>解放日报(94654)</li> </ul>                 | 毛掌东遺愛                                                                       | 红色中                          | ±≱ 1933-06-20     | 点击阅读                                                                                       |                                                                                                    |
|                                       | and the second second                           | 中华苏ι梁地共和国中央执行委员会委任政府人员:                                                     | \$I24                        | 1931-12-18        | 后击阀袭                                                                                       |                                                                                                    |
|                                       |                                                 | 首页 上一页 1 2 3 4 5                                                            | 15 下一页 末页                    | 即時 共15页共          | 46 条记录                                                                                     | A REAL PARTY OF THE REAL PROPERTY OF THE REAL PROPE |
| A CONTRACTOR                          | 标款归加支大学新有(除107番05011                            | 019号1 信息系统安全等级保护员家证书原则。6100001330                                           | -2000, 1012 - 442 - 445 - 44 | ****E************ | 10000                                                                                      |                                                                                                    |

五、趣图欣赏功能:点击"趣图欣赏",可浏览报纸中的插图、曲谱、 地图、书法等

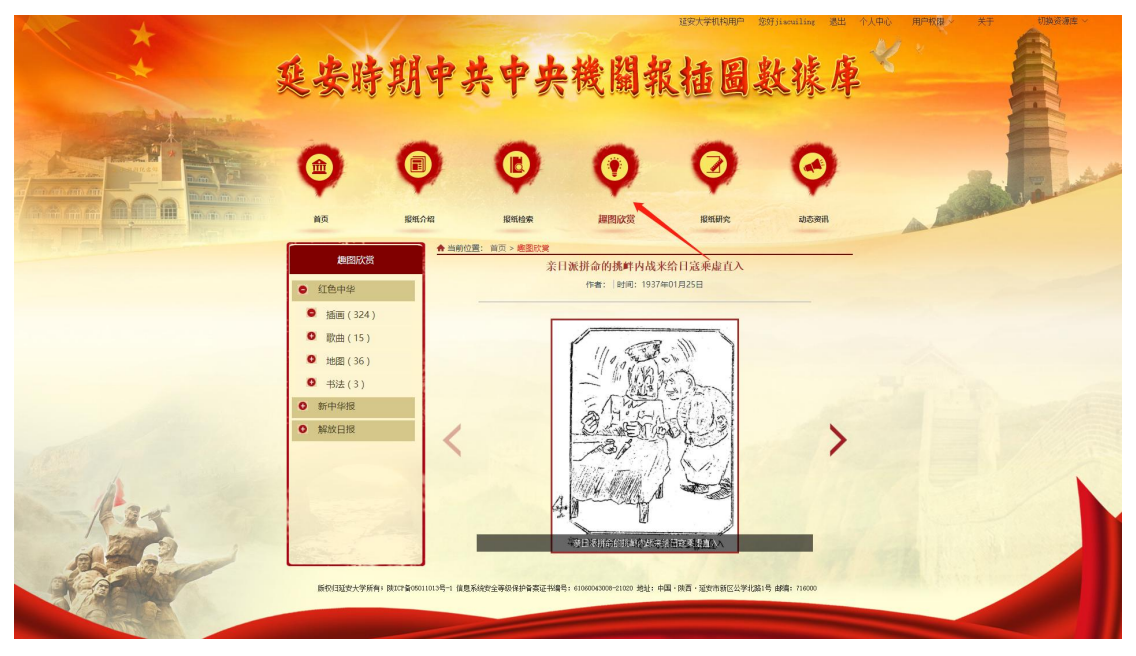